#### i Klik op + Tijdsperiode toevoegen.

| <b>6000</b> v2.25.1                                                         |                     |   | (V) bo | ooq D  | emo N     | IL <sup>(</sup> )  |                     |                     |                |          | booq_nl_video@hd.digital ~                                |
|-----------------------------------------------------------------------------|---------------------|---|--------|--------|-----------|--------------------|---------------------|---------------------|----------------|----------|-----------------------------------------------------------|
| <ul> <li>Minimaliseer n</li> <li>Dashboard</li> <li>Artikelen</li> </ul>    | menu<br>d           | ^ | Tijdsp | period | es (1 tij | jdsperiodes)       |                     |                     |                | :=       | Toon <b>50 ~</b> gegevens + <b>Tijdsperiode toevoegen</b> |
| Artikelen                                                                   |                     |   |        |        | ID        | Naam               | Start               | Eind                | Herhalingstype | Interval | Einde herhaling                                           |
| Artikelgroo<br>Prijslijnen<br>Menu's<br>Keuzemen<br>Optiemenu<br>Tiidenerio | epen<br>nu's<br>u's |   | 0      | Î      | #1        | Alleen voorgerecht | 22-08-2022 12:00:00 | 22-08-2022 17:00:00 | Dag            | 1        |                                                           |
| Promoties                                                                   | aes<br>5            |   |        |        |           |                    |                     |                     |                |          |                                                           |
| -∕γ Financiën                                                               |                     | ~ |        |        |           |                    |                     |                     |                |          |                                                           |
| දිලි Algemeen                                                               | beheer              | ~ |        |        |           |                    |                     |                     |                |          |                                                           |
| ⊟ Betalen                                                                   |                     | ~ |        |        |           |                    |                     |                     |                |          |                                                           |
| ថ្លៃ Self-servic                                                            | ce                  | ~ |        |        |           |                    |                     |                     |                |          |                                                           |
|                                                                             |                     |   |        |        |           |                    |                     |                     |                |          |                                                           |
|                                                                             |                     |   |        |        |           |                    |                     |                     |                |          |                                                           |
|                                                                             |                     |   |        |        |           |                    |                     |                     |                |          |                                                           |

# • Klik op Naam en geef de tijdsperiode een titel.

| <b>0000</b> v2.25.1          | Tijdsperiode toevoegen | Tijdsperiode            |                      |      |          |    |        |              |            |     | SLUITEN | $\otimes$ |
|------------------------------|------------------------|-------------------------|----------------------|------|----------|----|--------|--------------|------------|-----|---------|-----------|
| « Minimaliseer menu          | () Tijdsperiode        | Naam <sup>*</sup> Lunch |                      |      |          |    |        |              |            |     |         |           |
| Ø Dashboard                  |                        | Periode                 |                      |      | Kalender |    |        |              |            |     |         |           |
| Artikelen                    |                        |                         | Gehele dag           |      | <        |    | c      | Oktober 2022 |            |     | >       |           |
| Artikelgroepen               |                        | Begin*                  | (b) 20:14 IS EEN ZON | NDAG | Ма       | Di | Wo     | Do           | Vr         | Za  | Zo      |           |
| Prijslijnen<br>Monu's        |                        | Duur*                   |                      |      | 26       | 27 | 28     | 29           | 30         | 1   | 2       |           |
| Keuzemenu's                  |                        |                         | Kan herhaald worden  |      | 3        | 4  | 5      | 6            | 7          | 8   | 9       |           |
| Optiemenu's<br>Tijdsperiodes |                        | Identificatie           |                      |      | 17       | 18 | 12     | 20           | 21         | 22  | 23      |           |
| Promoties                    |                        | Uw referentie           |                      |      | 24       | 25 | 26     | 27           | 28         | 29  | 30      |           |
| -\∕r Financiën               |                        | ID                      |                      |      | 31       | 1  | 2      | 3            | 4          | 5   | 6       |           |
| ැරි Algemeen beh             |                        |                         |                      |      | Begin    |    |        | Eind         |            |     |         |           |
| 😑 Betalen                    |                        |                         |                      |      |          |    |        |              |            |     |         |           |
| ੇਹ Self-service              |                        |                         |                      |      |          |    |        |              |            |     |         |           |
|                              |                        |                         |                      |      |          |    |        |              |            |     |         |           |
|                              |                        |                         |                      |      |          |    |        |              |            |     |         |           |
|                              |                        |                         |                      |      |          |    |        |              |            |     |         |           |
|                              |                        |                         |                      |      |          |    |        |              |            |     |         |           |
|                              |                        |                         |                      |      |          |    |        |              |            |     |         |           |
|                              |                        |                         |                      |      |          |    | Opela  | aan en nog   | een toevos | gen | Onslaan |           |
|                              |                        |                         |                      |      |          |    | Copsie | iun en nog ( | sen toevoe | gen | Opsiaan |           |

Als de periode de hele dag is, vink je het vakje naast Hele dag aan.

| <b>6000</b> v2.25.1   | Tijdsperiode toevoegen | Tijdsperiode            |           |             |     |                  |           |       |          |    |       |              |            |     | SLUITEN | $\otimes$ |
|-----------------------|------------------------|-------------------------|-----------|-------------|-----|------------------|-----------|-------|----------|----|-------|--------------|------------|-----|---------|-----------|
| « Minimaliseer menu   | () Tijdsperiode        | Naam <sup>*</sup> Lunch |           |             |     |                  |           |       |          |    |       |              |            |     |         |           |
| Ø Dashboard           |                        | Periode                 |           |             |     |                  |           |       | Kalender |    |       |              |            |     |         |           |
| Artikelen             |                        |                         | Gehele    | dag         |     |                  |           |       | <        |    | c     | Oktober 2022 |            |     | >       |           |
| Artikelen             |                        | Begin*                  | 16-10-2   | 2022        | ~   | <b>(</b> ) 20:14 | IS EEN ZO | ONDAG | Ma       | Di | Wo    | Do           | Vr         | Za  | Zo      |           |
| Prijslijnen           |                        | Duur*                   |           |             |     | ~                |           |       | 26       | 27 | 28    | 29           | 30         | 1   | 2       |           |
| Menu's<br>Keuzemenu's |                        |                         | Kan ba    | rhaald work | don |                  |           |       | 3        | 4  | 5     | 6            | 7          | 8   | 9       |           |
| Optiemenu's           |                        |                         | Kall liel |             | uen |                  |           |       | 10       | 11 | 12    | 13           | 14         | 15  |         |           |
| Tijdsperiodes         |                        | Identificatie           |           |             |     |                  |           |       | 17       | 18 | 19    | 20           | 21         | 22  | 23      |           |
| Promoties             |                        | Uw referentie           |           |             |     |                  |           |       | 24       | 25 | 26    | 27           | 28         | 29  | 30      |           |
| -∕γ- Financiën        |                        | ID                      |           |             |     |                  |           |       | 31       | 1  | 2     | 3            | 4          | 5   | 6       |           |
| 🖏 Algemeen beh        |                        |                         |           |             |     |                  |           |       | Begin    |    |       | Eind         |            |     |         |           |
| 🗖 Betalen             |                        |                         |           |             |     |                  |           |       |          |    |       |              |            |     |         |           |
| Calf comico           |                        |                         |           |             |     |                  |           |       |          |    |       |              |            |     |         |           |
| Self-service          |                        |                         |           |             |     |                  |           |       |          |    |       |              |            |     |         |           |
|                       |                        |                         |           |             |     |                  |           |       |          |    |       |              |            |     |         |           |
|                       |                        |                         |           |             |     |                  |           |       |          |    |       |              |            |     |         |           |
|                       |                        |                         |           |             |     |                  |           |       |          |    |       |              |            |     |         |           |
|                       |                        |                         |           |             |     |                  |           |       |          |    |       |              |            |     |         |           |
|                       |                        |                         |           |             |     |                  |           |       |          |    |       |              |            |     |         |           |
|                       |                        |                         |           |             |     |                  |           |       |          |    |       |              |            |     |         |           |
|                       |                        |                         |           |             |     |                  |           |       |          |    | Opsla | ian en nog e | een toevoe | gen | Opslaan | )         |

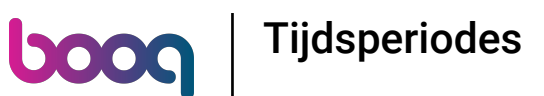

Als de tijdsperiode echter op een specifieke dag valt, klikt je op het kalenderpictogram en het klokpictogram om deze dag en tijd in te stellen.

| <b>0000</b> v2.25.1         | Tijdsperiode toevoegen | Tijdsperiode  |                                         |          |    |        |              |            |      | sluiten 🛞 |
|-----------------------------|------------------------|---------------|-----------------------------------------|----------|----|--------|--------------|------------|------|-----------|
| « Minimaliseer menu         | S Tijdsperiode         | Naam* Lunch   |                                         |          |    |        |              |            |      |           |
| Ø Dashboard                 |                        | Periode       |                                         | Kalender |    |        |              |            |      |           |
| 🕅 Artikelen                 |                        |               | Gehele dag                              | <        |    | c      | Oktober 2022 |            |      | >         |
| Artikelen<br>Artikelgroepen |                        | Begin*        | 📋 18-10-2022 🗸 🕓 🕑 12:00 IS EEN DINSDAG | Ма       | Di | Wo     | Do           | Vr         | Za   | Zo        |
| Prijslijnen                 |                        | Duur®         | S uren ✓                                | 26       | 27 | 28     | 29           | 30         | 1    | 2         |
| Menu's<br>Keuzemenu's       |                        |               | Kan herhaald worden                     | 3        | 4  | 5      | 6            | 7          | 8    | 9         |
| Optiemenu's                 |                        | Identificatie |                                         | 10       | 11 | 12     | 20           | 14         | 22   | 23        |
| Promoties                   |                        | Uw referentie |                                         | 24       | 25 | 26     | 27           | 28         | 29   | 30        |
| -\∕ Financiën               |                        | ID            |                                         | 31       | 1  | 2      | 3            | 4          | 5    | 6         |
| 纷 Algemeen beh              |                        |               |                                         | Begin    |    |        | Eind         |            |      |           |
| 😑 Betalen                   |                        |               |                                         |          |    |        |              |            |      |           |
| 5 Self-service              |                        |               |                                         |          |    |        |              |            |      |           |
|                             |                        |               |                                         |          |    |        |              |            |      |           |
|                             |                        |               |                                         |          |    |        |              |            |      |           |
|                             |                        |               |                                         |          |    |        |              |            |      |           |
|                             |                        |               |                                         |          |    |        |              |            |      |           |
|                             |                        |               |                                         |          |    |        |              |            |      |           |
|                             |                        |               |                                         |          |    | Opsli  | aan en nog   | een toevoe | egen | Opslaan   |
|                             |                        |               |                                         |          |    | Copsie | autrien nog  | 0001100000 | gen  | opsiaan   |

## • Typ in het eerste vak het nummer van de duur en in het tweede vak het tijdsbestek.

| <b>6000</b> v2.25.1         | Tijdsperiode toevoegen | Tijdsperiode  |       |                 |              |                |            |          |        |              |               |    | SLUITEN     | $\otimes$ |
|-----------------------------|------------------------|---------------|-------|-----------------|--------------|----------------|------------|----------|--------|--------------|---------------|----|-------------|-----------|
| « Minimaliseer menu         | S Tijdsperiode         | Naam* Lunch   |       |                 |              |                |            |          |        |              |               |    |             |           |
| Ø Dashboard                 |                        | Periode       |       |                 |              |                | Kalender   |          |        |              |               |    |             |           |
| 🕅 Artikelen                 |                        |               | Geh   | ele dag         |              |                | <          |          | c      | oktober 2022 |               |    | >           |           |
| Artikelen<br>Artikelgroepen |                        | Begin*        | 🛱 18- | 10-2022 🗸       | <u>12:00</u> | IS EEN DINSDAG | Ma         | Di       | Wo     | Do           | Vr            | Za | Zo          |           |
| Prijslijnen                 |                        | Duur*         | 2     | (§ uren         | ~            | TOT 14:00      | 26         | 27       | 28     | 29           | 30            | 1  | 2           |           |
| Menu's<br>Keuzemenu's       |                        |               | Kan   | herbaald worden |              |                | 3          | 4        | 5      | 6            | 7             | 8  | 9           |           |
| Optiemenu's                 |                        |               |       |                 |              |                | 10         | 11       | 12     | 13           | 14            | 15 | 16          |           |
| Tijdsperiodes<br>Promoties  |                        | Identificatie |       |                 |              |                | 24         | 25       | 26     | 20           | 21            | 22 | 30          |           |
| -√- Financiën               |                        | Uw referentie |       |                 |              |                | 31         | 1        | 2      | 3            | 4             | 5  | 6           |           |
| Algomoon bob                |                        | ID            |       |                 |              |                | Begin      |          |        | Find         |               |    |             |           |
| Seg. Algemeen ben           |                        |               |       |                 |              |                | Degin      |          |        | Lind         |               |    |             |           |
| Η Betalen                   |                        |               |       |                 |              |                | 18-10-2022 | 12:00:00 |        | 18-10-2      | 2022 14:00:00 | ,  |             |           |
| 📮 Self-service              |                        |               |       |                 |              |                |            |          |        |              |               |    |             |           |
|                             |                        |               |       |                 |              |                |            |          |        |              |               |    |             |           |
|                             |                        |               |       |                 |              |                |            |          |        |              |               |    |             |           |
|                             |                        |               |       |                 |              |                |            |          |        |              |               |    |             |           |
|                             |                        |               |       |                 |              |                |            |          |        |              |               |    |             |           |
|                             |                        |               |       |                 |              |                |            |          |        |              |               |    |             |           |
|                             |                        |               |       |                 |              |                |            |          | Opsla  | an en nog e  | en toevoeg    | en | Opslaan     |           |
|                             |                        |               |       |                 |              |                |            |          | Copare |              |               |    | - Politikan |           |

## Als deze periode wordt herhaald, klik dan op kan herhaald worden.

|               | >                                                                                                    |
|---------------|----------------------------------------------------------------------------------------------------|
| Vr Za         | Zo                                                                                                    |
| 30 1<br>7 8   | 2<br>9                                                                                                    |
| 14 15         |                                                                                                    |
| 21 22         | 23                                                                                                    |
| 28 29<br>4 5  | 30<br>6                                                                                                    |
|               |                                                                                                    |
| 2022 14:00:00 |                                                                                                    |
| 2022 14:00:00 |                                                                                                    |
|               |                                                                                                    |
|               |                                                                                                    |
|               |                                                                                                    |
|               |                                                                                                    |
|               |                                                                                                    |
| een toevoegen | Opslaan                                                                                                    |
|               | Vr       Za         30       1         7       8         14       15         21       22         28       29         4       5         Source of the second second |

**booq** | Tijdsperiodes

#### • Klik op het volgende vakje om een nummer toe te voegen wanneer het moet worden herhaald.

| <b>6000</b> v2.25.1          | Tijdsperiode toevoegen | Tijdsperiode     |                       |                  |            |          |       |             |               | 1  | SLUITEN | $\otimes$ |
|------------------------------|------------------------|------------------|-----------------------|------------------|------------|----------|-------|-------------|---------------|----|---------|-----------|
| « Minimaliseer menu          | () Tijdsperiode        | Naam* Lunch      |                       |                  |            |          |       |             |               |    |         |           |
| Ø Dashboard                  |                        | Periode          |                       |                  | Kalender   |          |       |             |               |    |         |           |
| 🕅 Artikelen                  |                        |                  | Gehele dag            |                  | <          |          | OI    | ktober 2022 |               |    | >       |           |
| Artikelen<br>Artikelgroepen  |                        | Begin*           | 18-10-2022            | 0 IS EEN DINSDAG | Ма         | Di       | Wo    | Do          | Vr            | Za | Zo      |           |
| Prijslijnen                  |                        | Duur*            | 2 © uren              | TOT 14:00        | 26         | 27       | 28    | 29          | 30            | 1  | 2       |           |
| Keuzemenu's                  |                        |                  | 🗹 Kan herhaald worden |                  | 3          | 4        | 5     | 6           | 7             | 8  | 9       |           |
| Optiemenu's<br>Tijdsperiodes |                        | Herhalen iedere* |                       | ~                | 17         | 18       | 12    | 20          | 21            | 22 | 23      |           |
| Promoties                    |                        | Stop herhaling   | ~                     |                  | 24         | 25       | 26    | 27          | 28            | 29 | 30      |           |
| -∕√ Financiën                |                        | Identificatie    |                       |                  | 31         | 1        | 2     | 3           | 4             | 5  | 6       |           |
| ô Algemeen beh               |                        | Uw referentie    |                       |                  | Begin      |          |       | Eind        |               |    |         |           |
| 🖯 Betalen                    |                        | ID               |                       |                  | 18-10-2022 | 12:00:00 |       | 18-10-2     | :022 14:00:00 | 2  |         |           |
| └─ Self-service              |                        |                  |                       |                  |            |          |       |             |               |    |         |           |
|                              |                        |                  |                       |                  |            |          |       |             |               |    |         |           |
|                              |                        |                  |                       |                  |            |          |       |             |               |    |         |           |
|                              |                        |                  |                       |                  |            |          |       |             |               |    |         |           |
|                              |                        |                  |                       |                  |            |          |       |             |               |    |         |           |
|                              |                        |                  |                       |                  |            |          |       |             |               |    |         |           |
|                              |                        |                  |                       |                  |            |          | Opsla | an en nog e | en toevoegi   | en | Opslaan |           |
|                              |                        |                  |                       |                  |            |          | Caral |             |               |    |         |           |

Tijdsperiodes

# • Klik op het volgende vakje.

6000

| <b>6000</b> v2.25.1        | Tijdsperiode toevoegen | Tijdsperiode     |                     |                |            |          |       |             |              |     | SLUITEN | $\otimes$ |
|----------------------------|------------------------|------------------|---------------------|----------------|------------|----------|-------|-------------|--------------|-----|---------|-----------|
| « Minimaliseer menu        | C Tijdsperiode         | Naam* Lunch      |                     |                |            |          |       |             |              |     |         |           |
| Ø Dashboard                |                        | Periode          |                     |                | Kalender   |          |       |             |              |     |         |           |
| 🕅 Artikelen                |                        |                  | Gehele dag          |                | 4          |          | 0     | ktober 2022 |              |     | >       |           |
| Artikelen                  |                        | Begin*           | 18-10-2022          | IS EEN DINSDAG | Ма         | Di       | Wo    | Do          | Vr           | Za  | Zo      |           |
| Prijslijnen                |                        | Duur*            | 2 (§ uren ~         | TOT 14:00      | 26         | 27       | 28    | 29          | 30           | 1   | 2       |           |
| Menu's<br>Keuzemenu's      |                        |                  | Kan berbaald worden |                | 3          | 4        | 5     | 6           | 7            | 8   | 9       |           |
| Optiemenu's                |                        | Herhalen iedere* |                     |                | 10         | 11       | 12    | 13          | 14           | 15  | 16      |           |
| Tijdsperiodes<br>Promoties |                        | Stop herhaling   |                     |                | 24         | 25       | 26    | 20          | 21           | 22  | 30      |           |
| -∕γ- Financiën             |                        | Idontificatio    |                     |                | 31         | 1        | 2     | 3           | 4            | 5   | 6       |           |
| 🚳 Algemeen beh             |                        | llureferentie    |                     |                | Begin      |          |       | Eind        |              |     |         |           |
|                            |                        | Uw referentie    |                     |                | 18-10-2022 | 12:00:00 |       | 18-10-1     | 2022 14.00.0 | 20  | 1       |           |
| E Betalen                  |                        |                  |                     |                |            |          |       | 10 10 1     |              |     |         |           |
| ੇਹ੍ਰਾ Self-service         |                        |                  |                     |                |            |          |       |             |              |     |         |           |
|                            |                        |                  |                     |                |            |          |       |             |              |     |         |           |
|                            |                        |                  |                     |                |            |          |       |             |              |     |         |           |
|                            |                        |                  |                     |                |            |          |       |             |              |     |         |           |
|                            |                        |                  |                     |                |            |          |       |             |              |     |         |           |
|                            |                        |                  |                     |                |            |          |       |             |              |     |         |           |
|                            |                        |                  |                     |                |            |          | Opsla | an en nog e | en toevoeg   | gen | Opslaan |           |

#### Bepaal wanneer de tijdsperiode moet worden herhaald. In ons geval hebben we dagen besloten.

| <b>6000</b> v2.25.1         | Tijdsperiode toevoegen | Tijdsperiode     |            |             |              |                |            |            |       |              |              |     | SLUITEN | 9 |
|-----------------------------|------------------------|------------------|------------|-------------|--------------|----------------|------------|------------|-------|--------------|--------------|-----|---------|---|
| « Minimaliseer menu         | S Tijdsperiode         | Naam* Lunch      |            |             |              |                |            |            |       |              |              |     |         |   |
| Ø Dashboard                 |                        | Periode          |            |             |              |                | Kalender   |            |       |              |              |     |         |   |
| Artikelen                   |                        |                  | Gehele d   | ag          |              |                | <          |            | c     | 0ktober 2022 |              |     | >       |   |
| Artikelen<br>Artikelgroepen |                        | Begin*           | 18-10-20   | 022 🗸       | <u>12:00</u> | IS EEN DINSDAG | Ма         | Di         | Wo    | Do           | Vr           | Za  | Zo      |   |
| Prijslijnen                 |                        | Duur*            | 2          | ( uren      | ~            | TOT 14:00      | 26         | 27         | 28    | 29           | 30           | 1   | 2       |   |
| Menu's<br>Keuzemenu's       |                        |                  | 🗹 Kan herh | aald worden |              |                | 3          | 4          | 5     | 6            | 7            | 8   | 9       |   |
| Optiemenu's                 |                        | Herhalen iedere* | 1          |             | ~            |                | 10         | 11         | 12    | 20           | 21           | 22  | 23      |   |
| Promoties                   |                        | Stop herhaling   | ~          | dagen       |              |                | 24         | 25         | 26    | 27           | 28           | 29  | 30      |   |
| -\∕- Financiën              |                        | Identificatie    |            | maanden     |              |                | 31         | 1          | 2     | 3            | 4            | 5   | 6       |   |
| ô Algemeen beh              |                        | Uw referentie    |            | jaren       |              |                | Begin      |            |       | Eind         |              |     |         |   |
| 🗖 Betalen                   |                        | ID               |            |             |              |                | 18-10-2022 | 2 12:00:00 |       | 18-10-       | 2022 14:00:0 | 00  |         |   |
|                             |                        |                  |            |             |              |                |            |            |       |              |              |     |         |   |
| Ų Self-service              |                        |                  |            |             |              |                |            |            |       |              |              |     |         |   |
|                             |                        |                  |            |             |              |                |            |            |       |              |              |     |         |   |
|                             |                        |                  |            |             |              |                |            |            |       |              |              |     |         |   |
|                             |                        |                  |            |             |              |                |            |            |       |              |              |     |         |   |
|                             |                        |                  |            |             |              |                |            |            |       |              |              |     |         |   |
|                             |                        |                  |            |             |              |                |            |            |       |              |              |     |         |   |
|                             |                        |                  |            |             |              |                |            |            | Opsia | an en nog e  | een toevoeg  | gen | Opslaan | J |

## • Klik op het volgende vakje om het herhalen van de tijdsperiode AAN of UIT te zetten.

| <b>0000</b> v2.25.1         | Tijdsperiode toevoegen | Tijdsperiode     |                     |                |            |          |       |              |              |     | sluiten 🛞 |
|-----------------------------|------------------------|------------------|---------------------|----------------|------------|----------|-------|--------------|--------------|-----|-----------|
| « Minimaliseer menu         | () Tijdsperiode        | Naam* Lunch      |                     |                |            |          |       |              |              |     |           |
| Dashboard                   |                        | Periode          |                     |                | Kalender   |          |       |              |              |     |           |
| Artikelen                   |                        |                  | Gehele dag          |                | <          |          | c     | Oktober 2022 | 2            |     | >         |
| Artikelen<br>Artikelgroepen |                        | Begin*           | 18-10-2022          | IS EEN DINSDAG | Ма         | Di       | Wo    | Do           | Vr           | Za  | Zo        |
| Prijslijnen                 |                        | Duur*            | 2 (§ uren ~         | TOT 14:00      | 26         | 27       | 28    | 29           | 30           | 1   | 2         |
| Menu's                      |                        |                  |                     |                | 3          | 4        | 5     | 6            | 7            | 8   | 9         |
| Optiemenu's                 |                        |                  | Kan herhaald worden |                | 10         | 11       | 12    | 13           | 14           | 15  |           |
| Tijdsperiodes               |                        | Herhalen iedere* | 1 dagen V           |                | 17         | 18       | 19    | 20           |              | 22  | 23        |
| Promoties                   |                        | Stop herhaling   | <b>~</b>            |                | 24         | 25       | 26    |              | 28           | 29  | 30        |
| -∕√ Financiën               |                        | Identificatie    |                     |                |            | 1        | 2     | 3            | 4            | 5   | 6         |
| ô Algemeen beh              |                        | Uw referentie    |                     |                | Begin      |          |       | Eind         |              |     |           |
| 😑 Betalen                   |                        | ID               |                     |                | 18-10-2022 | 12:00:00 |       | 18-10        | -2022 14:00: | 00  |           |
| ♀ Self-service              |                        |                  |                     |                | 19-10-2022 | 12:00:00 |       | 19-10        | -2022 14:00: | 00  |           |
|                             |                        |                  |                     |                | 20-10-2022 | 12:00:00 |       | 20-10        | -2022 14:00  | :00 |           |
|                             |                        |                  |                     |                | 21-10-2022 | 12:00:00 |       | 21-10        | -2022 14:00: | 00  |           |
|                             |                        |                  |                     |                |            |          |       |              |              |     |           |
|                             |                        |                  |                     |                |            |          |       |              |              |     |           |
|                             |                        |                  |                     |                |            |          |       |              |              |     |           |
|                             |                        |                  |                     |                |            |          |       |              |              |     |           |
|                             |                        |                  |                     |                |            |          | Opsia | aan en nog   | een toevoe   | gen | Opslaan   |

## • Klik op het kalenderpictogram om een stopdatum toe te voegen.

| <b>6000</b> v2.25.1         | Tijdsperiode toevoegen | Tijdsperiode     |           |              |                |                |            |            |      |             |              |      | SLUITEN 🗵 | ) |
|-----------------------------|------------------------|------------------|-----------|--------------|----------------|----------------|------------|------------|------|-------------|--------------|------|-----------|---|
| « Minimaliseer menu         | () Tijdsperiode        | Naam* Lunch      |           |              |                |                |            |            |      |             |              |      |           |   |
| Dashboard                   |                        | Periode          |           |              |                |                | Kalender   |            |      |             |              |      |           |   |
| Artikelen                   |                        |                  | Gehele    | dag          |                |                | <          |            |      | Oktober 202 | 2            |      | >         |   |
| Artikelen<br>Artikelgroepen |                        | Begin*           | 📋 18-10-2 | 2022 ~       | <u>•</u> 12:00 | IS EEN DINSDAG | Ма         | Di         | Wo   | Do          | Vr           | Za   | Zo        |   |
| Prijslijnen                 |                        | Duur*            | 2         | () uren      | ~              | TOT 14:00      | 26         | 27         | 28   | 29          | 30           | 1    | 2         |   |
| Menu's<br>Keuzemenu's       |                        |                  | 🗹 Kan her | haald worden |                |                | 3          | 4          | 5    | 6           | 7            | 8    | 9         |   |
| Optiemenu's                 |                        | Herhalen iedere* | 1         | dagen        | ~              |                | 10         | 11         | 12   | 20          | 14           | 22   |           |   |
| Promoties                   |                        | Stop herhaling*  | Op 🗸      | Ē            | ~              | C              | 24         | 25         | 26   |             | 28           | 29   | 30        |   |
| -√ Financiën                |                        | Identificatie    |           |              |                |                |            | 1          | 2    | 3           | 4            | 5    | 6         |   |
| 纷 Algemeen beh              |                        | Uw referentie    |           |              |                |                | Begin      |            |      | Eind        |              |      |           |   |
| 😑 Betalen                   |                        | ID               |           |              |                |                | 18-10-2022 | 2 12:00:00 |      | 18-10       | -2022 14:00  | :00  |           |   |
| Self-service                |                        |                  |           |              |                |                | 19-10-2022 | 2 12:00:00 |      | 19-10       | -2022 14:00  | :00  |           |   |
|                             |                        |                  |           |              |                |                | 20-10-202  | 2 12:00:00 |      | 20-10       | 0-2022 14:00 | ):00 |           |   |
|                             |                        |                  |           |              |                |                | 21-10-2022 | 2 12:00:00 |      | 21-10       | -2022 14:00  | :00  |           |   |
|                             |                        |                  |           |              |                |                |            |            |      |             |              |      |           |   |
|                             |                        |                  |           |              |                |                |            |            |      |             |              |      |           |   |
|                             |                        |                  |           |              |                |                |            |            |      |             |              |      |           |   |
|                             |                        |                  |           |              |                |                |            |            | Opsl | aan en nog  | een toevoe   | egen | Opslaan   |   |

## • Klik op het klokpictogram om een stoptijd toe te voegen.

| <b>6000</b> v2.25.1          | Tijdsperiode toevoegen | Tijdsperiode     |            |              |                |                |            |            |       |              |             |     | SLUITEN  | $\otimes$ |
|------------------------------|------------------------|------------------|------------|--------------|----------------|----------------|------------|------------|-------|--------------|-------------|-----|----------|-----------|
| « Minimaliseer menu          | () Tijdsperiode        | Naam* Lunch      |            |              |                |                |            |            |       |              |             |     |          |           |
| Dashboard                    |                        | Periode          |            |              |                |                | Kalender   |            |       |              |             |     |          |           |
| Artikelen                    |                        |                  | Gehele d   | lag          |                |                | <          |            | c     | 0ktober 2022 |             |     | >        |           |
| Artikelgroepen               |                        | Begin*           | 18-10-20   | 022 🗸        | <u>•</u> 12:00 | IS EEN DINSDAG | Ma         | Di         | Wo    | Do           | Vr          | Za  | Zo       |           |
| Prijslijnen<br>Monu's        |                        | Duur*            | 2          | ( uren       | ~              | TOT 14:00      | 26         | 27         | 28    | 29           | 30          | 1   | 2        |           |
| Keuzemenu's                  |                        |                  | 🗹 Kan herh | naald worden |                |                | 3          | 4          | 5     | 6            | 7           | 8   | 9        |           |
| Optiemenu's<br>Tijdsperiodes |                        | Herhalen iedere* | 1          | dagen        | ~              |                | 17         | 18         | 19    | 20           | 21          | 22  | 23       |           |
| Promoties                    |                        | Stop herhaling*  | Op 🗸       | 📛 20-10-20   | 22 🗸           | ٢              | 24         | 25         | 26    | 27           | 28          | 29  | 30       |           |
| -\∕r Financiën               |                        | Identificatie    |            |              |                |                | 31         | 1          | 2     | 3            | 4           | 5   | 6        |           |
| 😚 Algemeen beh               |                        | Uw referentie    |            |              |                |                | Begin      |            |       | Eind         |             |     |          |           |
| 🖯 Betalen                    |                        | ID               |            |              |                |                | 18-10-2022 | 2 12:00:00 |       | 18-10-       | 2022 14:00: | 00  |          |           |
| ेू Self-service              |                        |                  |            |              |                |                | 19-10-2022 | 2 12:00:00 |       | 19-10-       | 2022 14:00: | 00  |          |           |
|                              |                        |                  |            |              |                |                | 20-10-202  | 2 12:00:00 |       | 20-10        | -2022 14:00 | :00 |          |           |
|                              |                        |                  |            |              |                |                | 21-10-2022 | 2 12:00:00 |       | 21-10-       | 2022 14:00: | 00  |          |           |
|                              |                        |                  |            |              |                |                |            |            |       |              |             |     |          |           |
|                              |                        |                  |            |              |                |                |            |            |       |              |             |     |          |           |
|                              |                        |                  |            |              |                |                |            |            |       |              |             |     |          |           |
|                              |                        |                  |            |              |                |                |            |            | Opsia | an en nog    | een toevoe  | gen | Opslaan. |           |

Tijdsperiodes

# • Klik op Opslaan.

μοοη

| <b>000</b> v2.25.1 | Tijdsperiode toevoegen | Tijdsperiode     |           |              |               |                |           |             |      |                 |              |     | SLUITEN | $\otimes$ |
|--------------------|------------------------|------------------|-----------|--------------|---------------|----------------|-----------|-------------|------|-----------------|--------------|-----|---------|-----------|
|                    | () Tijdsperiode        | Naam* Lunch      |           |              |               |                |           |             |      |                 |              |     |         |           |
| Ø Dashboard        | _                      |                  |           |              |               |                |           |             |      |                 |              |     |         |           |
| Antikalan          |                        | Periode          |           |              |               |                | Kalender  |             |      |                 |              |     |         |           |
| Artikelen          |                        |                  | Gehele    | dag          |               |                | <         |             | (    | Oktober 2022    | 2            |     | >       |           |
| Artikelen          |                        | Begin*           | 📋 18-10-: | 2022 🗸       | <u></u> 12:00 | IS EEN DINSDAG | Ма        | Di          | Wo   | Do              | Vr           | Za  | Zo      |           |
| Prijslijnen        |                        | Duur*            | 2         | () uren      | ~             | TOT 14:00      | 26        | 27          | 28   | 29              | 30           | 1   | 2       |           |
| Menu's             |                        |                  |           | U uron       |               |                | 3         | 4           | 5    | 6               | 7            | 8   | 9       |           |
| Keuzemenu's        |                        |                  | 🗹 Kan hei | haald worden |               |                | 10        | 11          | 12   | 17              | 14           | 15  |         |           |
| Optiemenu's        |                        | Herhalen iedere* | 1         | dagen        | ~             |                | 17        |             |      |                 | 01           |     | 07      |           |
| Tijdsperiodes      |                        |                  |           |              |               |                | 17        | 18          | I    | 20              | 21           | 22  | 25      |           |
| Promoties          |                        | Stop herhaling*  | Op 🗸      | 20-10-2      | 022 🗸         | 14:00          | 24        | 25          | 26   | 27              | 28           | 29  | 30      |           |
| -∕γ Financiën      |                        | Identificatie    |           |              |               |                | 31        | 1           | 2    | 3               | 4            | 5   | 6       |           |
| ô Algemeen beh     |                        | Uw referentie    |           |              |               |                | Begin     |             |      | Eind            |              |     |         |           |
| Betalen            |                        | ID               |           |              |               |                | 18-10-202 | 22 12:00:00 |      | 18-10-          | -2022 14:00: | :00 |         |           |
|                    |                        |                  |           |              |               |                | 19-10-202 | 22 12:00:00 |      | 19 <b>-</b> 10· | -2022 14:00: | :00 |         |           |
| 및 Self-service     |                        |                  |           |              |               |                | 20-10-20  | 22 12:00:00 |      | 20-10           | )-2022 14:00 | :00 |         |           |
|                    |                        |                  |           |              |               |                |           |             |      |                 |              |     |         |           |
|                    |                        |                  |           |              |               |                |           |             |      |                 |              |     |         |           |
|                    |                        |                  |           |              |               |                |           |             |      |                 |              |     |         |           |
|                    |                        |                  |           |              |               |                |           |             |      |                 |              |     |         |           |
|                    |                        |                  |           |              |               |                |           |             |      |                 |              |     |         |           |
|                    |                        |                  |           |              |               |                |           |             |      |                 |              |     |         |           |
|                    |                        |                  |           |              |               |                |           |             | Opel | aan en nog      | een toevor   |     | Opsiaan | 7         |
|                    |                        |                  |           |              |               |                |           |             | Opsi | aan en nog      | een toevoe   | gen | Opsiaan |           |

## • Klik op het potloodpictogram om de tijdsperioden te bewerken.

| <b>0000</b> v2.25.1                | (V) bood | Demo     | NL <sup>①</sup>    |                     |                     |                |          | booq_nl_video@hd.digital ~                        |
|------------------------------------|----------|----------|--------------------|---------------------|---------------------|----------------|----------|---------------------------------------------------|
| « Minimaliseer menu<br>Ø Dashboard | Tijdsper | iodes (2 | tijdsperiodes)     |                     |                     |                | :=       | Toon <b>50</b> ~gegevens + Tijdsperiode toevoegen |
| Artikelen                          |          | ID       | Naam               | Start               | Eind                | Herhalingstype | Interval | Einde herhaling                                   |
| Artikelgroepen<br>Prijslijnen      | 1        | #1       | Alleen voorgerecht | 22-08-2022 12:00:00 | 22-08-2022 17:00:00 | Dag            | 1        |                                                   |
| Menu's<br>Keuzemenu's              | 1        | #2       | Lunch              | 18-10-2022 12:00:00 | 18-10-2022 14:00:00 | Dag            | 1        | 20-10-2022 14:00:00                               |
| Optiemenu's<br>Tijdsperiodes       |          |          |                    |                     |                     |                |          |                                                   |
| Promoties                          |          |          |                    |                     |                     |                |          |                                                   |
| √ Financiën ✓                      |          |          |                    |                     |                     |                |          |                                                   |
| 🖏 Algemeen beheer 🗸                |          |          |                    |                     |                     |                |          |                                                   |
| 🖹 Betalen 🗸 🗸                      |          |          |                    |                     |                     |                |          |                                                   |
| ∑ Self-service ✓                   |          |          |                    |                     |                     |                |          |                                                   |
|                                    |          |          |                    |                     |                     |                |          |                                                   |
|                                    |          |          |                    |                     |                     |                |          |                                                   |
|                                    |          |          |                    |                     |                     |                |          |                                                   |
|                                    |          |          |                    |                     |                     |                |          |                                                   |
|                                    |          |          |                    |                     |                     | _              |          |                                                   |
|                                    |          |          |                    |                     |                     | 1              |          |                                                   |

## • Klik op het prullenbakpictogram om tijdsperioden te verwijderen.

| V2.25.1                                                                     |   | (V) booq [  | Demo N    | IL <sup>(</sup> )  |                     |                     |                |          | booq_nl_video@hd.digital ~                                |
|-----------------------------------------------------------------------------|---|-------------|-----------|--------------------|---------------------|---------------------|----------------|----------|-----------------------------------------------------------|
| <ul> <li>Minimaliseer menu</li> <li>Dashboard</li> <li>Artikelen</li> </ul> | • | Tijdsperioo | des (2 ti | ijdsperiodes)      |                     |                     |                | :=       | Toon <b>50 v</b> gegevens + <b>Tijdsperiode toevoegen</b> |
| Artikelen                                                                   |   |             | ID        | Naam               | Start               | Eind                | Herhalingstype | Interval | Einde herhaling                                           |
| Artikelgroepen<br>Priisliinen                                               |   | 1           | #1        | Alleen voorgerecht | 22-08-2022 12:00:00 | 22-08-2022 17:00:00 | Dag            | 1        |                                                           |
| Menu's<br>Keuzemenu's<br>Optiemenu's<br>Tijdsperiodes<br>Promoties          |   |             | #2        | Lunch              | 18-10-2022 12:00:00 | 18-10-2022 14:00:00 | Dag            | 1        | 20-10-2022 14:00:00                                       |
| -∿ Financiën                                                                | ~ |             |           |                    |                     |                     |                |          |                                                           |
| 없 Algemeen beheer                                                           | ~ |             |           |                    |                     |                     |                |          |                                                           |
| Ξ Betalen                                                                   | ~ |             |           |                    |                     |                     |                |          |                                                           |
| 다. Self-service                                                             | ~ |             |           |                    |                     |                     |                |          |                                                           |
|                                                                             |   |             |           |                    |                     |                     |                |          |                                                           |
|                                                                             |   |             |           |                    |                     |                     |                |          |                                                           |
|                                                                             |   |             |           |                    |                     |                     |                |          |                                                           |
|                                                                             |   |             |           |                    |                     | 1                   |                |          |                                                           |

• Klik op OK om de verwijdering te bevestigen. Dat is het. Je bent klaar.

| <b>6000</b> v2.25.1                                      |   | (V) booq Demo NL 💿 booq_nl_video@hd.digital v                                                                                                    |                                                             |                    |                     |                     |                |          |                     |  |  |
|----------------------------------------------------------|---|----------------------------------------------------------------------------------------------------|-------------------------------------------------------------|--------------------|---------------------|---------------------|----------------|----------|---------------------|--|--|
| <ul> <li>Minimaliseer menu</li> <li>Dashboard</li> </ul> |   | Tijdsperiodes (2 tijdsperiodes)         Image: Image: Ima |                                                             |                    |                     |                     |                |          |                     |  |  |
| Artikelen                                                | Ŷ |                                                                                                    | ID                                                          | Naam               | Start               | Eind                | Herhalingstype | Interval | Einde herhaling     |  |  |
| Artikelgroepen<br>Prijslijnen                            |   | 1                                                                                                    | #1                                                          | Alleen voorgerecht | 22-08-2022 12:00:00 | 22-08-2022 17:00:00 | Dag            | 1        |                     |  |  |
| Menu's<br>Keuzemenu's                                    |   | 0 1                                                                                                    | #2                                                          | Lunch              | 18-10-2022 12:00:00 | 18-10-2022 14:00:00 | Dag            | 1        | 20-10-2022 14:00:00 |  |  |
| Optiemenu's                                              |   |                                                                                                    |                                                             |                    |                     |                     |                |          |                     |  |  |
| Tijdsperiodes<br>Promoties                               |   |                                                                                                    |                                                             |                    |                     |                     | _              |          |                     |  |  |
| -\∕r Financiën                                           | ~ |                                                                                                    | Weet u zeker dat u het geselecteerde item wilt verwijderen? |                    |                     |                     |                |          |                     |  |  |
| 🚯 Algemeen beheer                                        | ~ |                                                                                                    | Ok Sluiten                                                  |                    |                     |                     |                |          |                     |  |  |
| 🖯 Betalen                                                | ~ |                                                                                                    |                                                             |                    |                     |                     |                |          |                     |  |  |
| े़ Self-service                                          | ~ |                                                                                                    |                                                             |                    |                     |                     |                |          |                     |  |  |
|                                                          |   |                                                                                                    |                                                             |                    |                     |                     |                |          |                     |  |  |
|                                                          |   |                                                                                                    |                                                             |                    |                     |                     |                |          |                     |  |  |
|                                                          |   |                                                                                                    |                                                             |                    |                     |                     |                |          |                     |  |  |
|                                                          |   |                                                                                                    |                                                             |                    |                     |                     |                |          |                     |  |  |
|                                                          |   |                                                                                                    |                                                             |                    |                     |                     |                |          |                     |  |  |
|                                                          |   |                                                                                                    |                                                             |                    |                     | 1                   |                |          |                     |  |  |

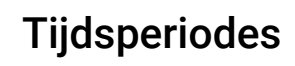

ροοσ

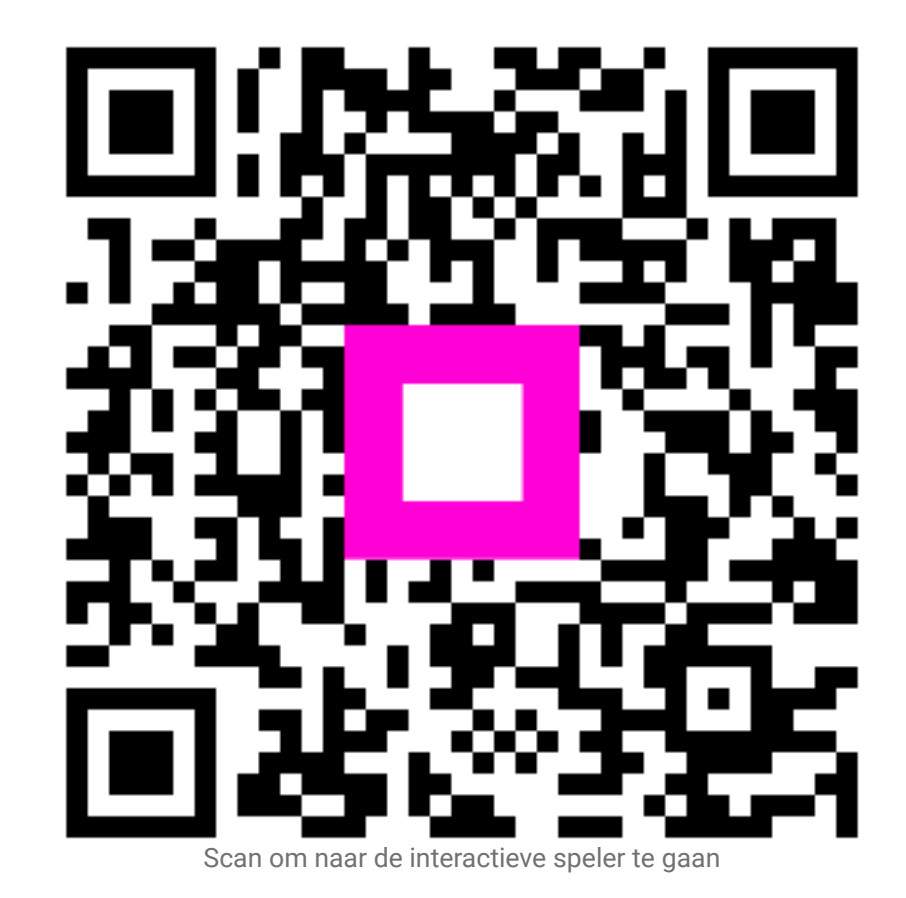